## Making pieces appear/disappear in FFvsTR with Nifskope:

• The first step is to build the skope, in my case I've skoped a character with a fiery FX on the right hand. My aim is that this FX appears only during one animation. At this moment, if I open the CharacterTool2, it shows the FX in every animation.

It's very important to know the name of the FX node (or mesh piece), in this case it is named "Flames" (It's important if it has capital letters or not).

• The second step is to hide the FX for the idle animation in the keyframes file using Nifskope:

1.- When we select the NiControlledSequence of the idle animation (1), we can see in the "Block details window" (1) the number of controlled blocks (2) for this animation. In this set of keyframes there are 35 controlled blocks, the first one is Bip01 and the last one is aura (this can vary depending on the keyframes file). Later we will have to add a new controlled block for the FX because there isn't one for it.

| 🗭 NifSkope - keyfran               | nes.kf                                                                                                    |                   |             |       |          |    |                  |        |        |     |          |          | Ð   |
|------------------------------------|----------------------------------------------------------------------------------------------------|-------------------|-------------|-------|----------|----|------------------|--------|--------|-----|----------|----------|-----|
| File View Render S                 | pells Help                                                                                                    |                   |             | ~ 1   |          |    | 0.000            |        |        |     | 600      | 0.0      |     |
|                                    | s.kr 📲 Oldie (keyrran                                                                                                    | Tes.Kr Save As    |             | ar ii | *1* 🗸    |    | 0                |        |        |     | 0        |          |     |
| Block List                         |                                                                                                    |                   |             | 1     |          |    |                  |        |        |     |          |          |     |
|                                    | Name                                                                                                    |                   | Valu 🗠      |       | 1        |    |                  |        |        |     |          |          |     |
| 😟 0 NiControllerSequenc            | e                                                                                                    | ļ                 | ile 🔤 🧲     |       |          |    |                  |        |        |     |          |          |     |
| 72 NiControllerSequence            | e                                                                                                    | į                 | le_no_aur   |       |          |    |                  |        |        |     |          |          |     |
| 144 NiControllerSequence           | e                                                                                                    | F                 | ain         |       |          |    |                  |        |        |     |          |          |     |
| 216 NiControllerSequence           | e                                                                                                    | v                 | /alk 📄      |       |          |    |                  |        |        |     |          |          |     |
| 288 NiControllerSequence           | e                                                                                                    | r                 | un          |       |          |    |                  |        |        |     |          |          |     |
| 360 NiControllerSequence           | e                                                                                                    | f                 | ali         |       |          |    |                  |        |        |     |          |          |     |
| 432 NiControllerSequence           | e                                                                                                    | ļ.                | and_from_I  |       |          |    |                  |        |        |     |          |          |     |
| 504 NiControllerSequence           | e                                                                                                    | j                 | ump_stand   |       |          |    |                  |        |        |     |          |          |     |
| 576 NiControllerSequence           | e                                                                                                    | ł                 | over_pain   |       |          |    |                  |        |        |     |          |          |     |
| 548 NiControllerSequence           | e                                                                                                    | l. l.             | and_from_   |       |          |    |                  |        |        |     |          |          |     |
| 720 NiControllerSequence           | e                                                                                                    | ł                 | it_and_stu  |       |          |    |                  |        |        |     |          |          |     |
| 792 NiControllerSequence           | e                                                                                                    | 2                 | tunned      |       |          |    |                  |        |        |     |          |          |     |
| 364 NiControllerSequence           | e                                                                                                    | r                 | ecover_frc  |       |          |    |                  |        |        |     |          |          |     |
| 936 NiControllerSequence           | e                                                                                                    | F                 | ailing_back |       |          |    |                  |        |        |     |          |          |     |
| 00 NiControllerSequence            | e                                                                                                    | ļ                 | and_back    |       |          |    |                  |        |        |     |          |          |     |
| 08(NiControllerSequence)           | e                                                                                                    | ç                 | et_up_bac   |       |          |    |                  |        |        |     |          |          |     |
| 15; NiControllerSequence           | e                                                                                                    | f                 | ailing_forw |       |          |    |                  |        |        |     |          |          |     |
| 22 NiControllerSequence            | e                                                                                                    | ŀ                 | and_forwar  |       |          |    |                  |        |        |     |          |          |     |
| 29(NiControllerSequend             | e                                                                                                    | 0                 | et_up_for   |       |          |    |                  |        |        |     |          |          |     |
| 36{ NiControllerSequend            | e                                                                                                    | 1                 | ump_run     |       |          |    |                  |        |        |     |          |          |     |
| 44(NiControllerSequence)           | e                                                                                                    | F.                | ick_up_ob;  |       |          |    |                  |        |        |     |          |          |     |
| 51: NiControllerSequence           | e                                                                                                    | V                 | /alk_with_( |       |          |    |                  |        |        |     |          |          |     |
| 58 NiControllerSequend             | e                                                                                                    | t                 | hrow_obje   |       |          |    |                  |        |        |     |          |          |     |
| 65(NiControllerSequence)           | e                                                                                                    | 5                 | tand_with   |       |          |    |                  |        |        |     |          |          |     |
| 1 72{ NiControllerSequend          | e                                                                                                    | F                 | ick_up_pol  |       |          |    |                  |        |        |     |          |          |     |
| 80(NiControllerSequence)           | e                                                                                                    | r                 | un_with_p   |       |          |    |                  |        |        |     |          |          |     |
| <                                  | 101                                                                                                    |                   | >           |       |          |    |                  |        |        |     |          |          |     |
| Block Details 🛛 🚽                  | 1                                                                                                    |                   |             |       |          |    |                  |        |        |     |          |          | 8   |
| Name                               | Туре                                                                                                    | Valu              | Je          |       | Argument |    | Array1           | Array2 | Condit | ion | since    | unt      | til |
| Name                               | string                                                                                                    | idle              |             |       |          |    |                  |        |        |     |          |          |     |
| <ul> <li>Text Keys Name</li> </ul> | string                                                                                                    |                   |             |       |          |    |                  |        |        |     |          | 10.1.0.0 |     |
| Text Keys                          | Ref <nitextkeye< td=""><td>C 1 (NiTextKeyED)</td><td>(00)</td><td></td><td></td><td></td><td></td><td></td><td></td><td></td><td></td><td>10.1.0.0</td><td></td></nitextkeye<> | C 1 (NiTextKeyED) | (00)        |       |          |    |                  |        |        |     |          | 10.1.0.0 |     |
| Num Controlled Blocks              | uint                                                                                                    | 35 <              | - <u>z</u>  |       |          |    |                  |        |        |     |          |          | _   |
| Unknown Int 1                      | unt                                                                                                    | U                 |             |       |          |    |                  |        |        | 10  | .1.0.106 |          |     |
| Controlled Blocks                  | ControllerLink                                                                                                    | (G2)              |             |       |          | Nu | im Controlled Bl |        |        |     |          |          |     |
| Controlled Blocks                  | ControllerLink                                                                                                    |                   |             |       |          |    |                  |        |        |     |          |          |     |
| Controlled Blocks                  | ControllerLink                                                                                                    |                   |             |       |          |    |                  |        |        |     |          |          |     |
| Controlled Blocks                  | ControllerLink                                                                                                    |                   |             |       |          |    |                  |        |        |     |          |          |     |
| Controlled Blocks                  | ControllerLink                                                                                                    |                   |             |       |          |    |                  |        |        |     |          |          |     |
| Controlled Blocks                  | ControllerLink                                                                                                    |                   |             |       |          |    |                  |        |        |     |          |          |     |
| <                                  | · · · · · · · · · · · · · · · · · · ·                                                                                                    |                   |             |       |          |    |                  |        |        |     |          |          |     |

| 📕 NifSkope - keyfram     | es.kf                                                                                                    |                |         |            |      |          |        |        |               |            |          | . 6      | × |
|--------------------------|----------------------------------------------------------------------------------------------------|----------------|---------|------------|------|----------|--------|--------|---------------|------------|----------|----------|---|
| File View Render Sp      | ells Help                                                                                                    |                |         |            |      |          |        |        |               |            |          |          |   |
| Load 0 OIdie\keyframes.  | kf 🕻 🗘 OIdie\keyfram                                                                                                    | es.kf Save As  |         | <b>a a</b> | D 11 | +1+ 🖤    | 0.000  |        |               | 0          | 11×11    |          | 1 |
| llock List               |                                                                                                    |                |         | ₽×         |      |          |        |        |               |            |          |          |   |
|                          | Name                                                                                                    |                |         | Valu 🛆     |      |          |        |        |               |            |          |          |   |
| a 0 NiControllerSequence |                                                                                                    |                | idle    |            |      |          |        |        |               |            |          |          |   |
| 1 NiTextKeyExtraD        | ata                                                                                                    |                | NiTex   | :KeyEl     |      |          |        |        |               |            |          |          |   |
| B 2 NiKeyframeContr      | oller                                                                                                    |                | 2       |            |      |          |        |        |               |            |          |          |   |
| 4 NiKeyframeContr        | oller                                                                                                    |                | 21      |            |      |          |        |        |               |            |          |          |   |
| 6 NiKeyframeContr        | oller                                                                                                    |                |         |            |      |          |        |        |               |            |          |          |   |
| 8 NiKeyframeContr        | oller                                                                                                    |                | 27      |            |      |          |        |        |               |            |          |          |   |
| 10 NiKeyframeContr       | oller                                                                                                    |                | 2       |            |      |          |        |        |               |            |          |          |   |
| 12 NiKeyframeContr       | oller                                                                                                    |                | 21      |            |      |          |        |        |               |            |          |          |   |
| 14 NiKeyframeContr       | oller                                                                                                    |                | 2       |            |      |          |        |        |               |            |          |          |   |
| 16 NiKeyframeContr       | oller                                                                                                    |                | 23      |            |      |          |        |        |               |            |          |          |   |
| 18 NiKeyframeContr       | oller                                                                                                    |                |         |            |      |          |        |        |               |            |          |          |   |
| 20 NiKeyframeContr       | oller                                                                                                    |                | 21      |            |      |          |        |        |               |            |          |          |   |
| 22 NiKeyframeContr       | oller                                                                                                    |                | 2       |            |      |          |        |        |               |            |          |          |   |
| 24 NiKeyframeContr       | oller                                                                                                    |                | 23      |            |      |          |        |        |               |            |          |          |   |
| 26 NiKeyframeContr       | oller                                                                                                    |                | 2       |            |      |          |        |        |               |            |          |          |   |
| 28 NiKeyframeContr       | oller                                                                                                    |                | 21      |            |      |          |        |        |               |            |          |          |   |
| 30 NiKeyframeContr       | oller                                                                                                    |                | 2       |            |      |          |        |        |               |            |          |          |   |
| 32 NiKeyframeContr       | oller                                                                                                    |                | 23      |            |      |          |        |        |               |            |          |          |   |
| 34 NiKeyframeContr       | oller                                                                                                    |                |         |            |      |          |        |        |               |            |          |          |   |
| 36 NiKeyframeContr       | oller                                                                                                    |                | 21      |            |      |          |        |        |               |            |          |          |   |
| 38 NiKeyframeContr       | oller                                                                                                    |                | 23      |            |      |          |        |        |               |            |          |          |   |
| 40 NiKeyframeContr       | oller                                                                                                    |                | 2       |            |      |          |        |        |               |            |          |          |   |
| 42 NiKeyframeContr       | oller                                                                                                    |                | 2       |            |      |          |        |        |               |            |          |          |   |
| 🗄 44 NiKeyframeContr     | oller                                                                                                    |                | 23      |            |      |          |        |        |               |            |          |          |   |
| 46 NiKeyframeContr       | oller                                                                                                    |                | 2       |            |      |          |        |        |               |            |          |          |   |
| B 48 NiKeyframeContr     | oller                                                                                                    |                | 2       | ~          |      |          |        |        |               |            |          |          |   |
| Chies KOZI Annu Cirki    | -0                                                                                                    |                | 1       | >          |      |          |        |        |               |            |          |          |   |
| Rock Details             |                                                                                                    |                |         |            |      |          |        |        |               |            |          | 8        | × |
| Name                     | Туре                                                                                                    | 1              | /alue   |            |      | Argument | Array1 | Array2 | Condition     | since      | u        | Intil    | 1 |
| Controlled Blocks        | ControllerLink                                                                                                    |                |         |            |      |          |        |        |               |            |          |          | 1 |
| Controlled Blocks        | ControllerLink                                                                                                    |                |         |            |      |          |        |        |               |            |          |          |   |
| Controlled Blocks        | ControllerLink                                                                                                    |                |         |            |      |          |        |        |               |            |          |          |   |
| Controlled Blocks        | ControllerLink                                                                                                    |                |         |            |      |          |        |        |               |            |          |          | - |
| Controlled Blocks        | ControllerLink                                                                                                    |                |         |            |      |          |        |        |               |            |          |          |   |
| Target Name              | string                                                                                                    | aura           |         |            |      | 121      |        |        |               |            | 10.1.0.0 | (        |   |
| Controller               | Ref <nitimecontr< td=""><td>nteyfran 🖉 🦉 🦉</td><td>neContr</td><td>oller] 🗲</td><td></td><td>- 8</td><td></td><td></td><td></td><td></td><td>10.1.0.0</td><td><u> </u></td><td></td></nitimecontr<> | nteyfran 🖉 🦉 🦉 | neContr | oller] 🗲   |      | - 8      |        |        |               |            | 10.1.0.0 | <u> </u> |   |
| Interpolator             | Ref <niinterpolat< td=""><td>None</td><td></td><td></td><td></td><td></td><td></td><td></td><td></td><td>10.1.0.106</td><td></td><td></td><td></td></niinterpolat<>                                 | None           |         |            |      |          |        |        |               | 10.1.0.106 |          |          |   |
| - Controller             | Ref <nitimecontr< td=""><td>None</td><td></td><td></td><td></td><td></td><td></td><td></td><td></td><td>10.1.0.106</td><td></td><td></td><td></td></nitimecontr<>                                   | None           |         |            |      |          |        |        |               | 10.1.0.106 |          |          |   |
| Unknown Link 2           | Ref <niobject></niobject>                                                                                                    | None           |         |            |      |          |        |        |               | 10.1.0.106 | 10.1.0.1 | 06       |   |
| Unknown Sho              | ushort                                                                                                    |                |         |            |      |          |        |        |               | 10.1.0.106 | 10.1.0.1 | 06       | V |
| Delevite /2              | huba                                                                                                    | 0              |         |            |      |          |        |        | WEADED/UsselU | 10.1.0.102 |          | 1        | 1 |

2.- Every Controlled blocks has a Target name and a Controller (the controller points to a NiKeyframeController node (3)).

3.- When we click on the blue arrow next to the Controller, we go to the NiKeyframeController node corresponding to that Controller. This node is who controls the behavior of the Controlled block. We right click on it and select "Block > Copy branch".

| 🗭 NifSkope - keyfr      | ames.kf                                                                                                    |                  |            |          |                          |                     |        |           |          |                              |
|-------------------------|----------------------------------------------------------------------------------------------------|------------------|------------|----------|--------------------------|---------------------|--------|-----------|----------|------------------------------|
| File View Render        | Spells Help                                                                                                    |                  |            |          |                          |                     |        |           |          | and the second second second |
| Load 0 OIdie\keyfra     | mes.kf 🛟 OIdie\keyfram                                                                                                    | es.kf Save As    | <b>A A</b> | 11 -11-  | •                        |                     |        |           | 0        | M 💌                          |
| Block List              |                                                                                                    |                  | 8×         |          |                          |                     |        |           |          |                              |
| N                       | ame                                                                                                    | V                | alue 🔼     |          |                          |                     |        |           |          |                              |
| 38 NiKeyframeController |                                                                                                    | Ø                |            |          |                          |                     |        |           |          |                              |
| 40 NiKeyframeController |                                                                                                    | 2                |            |          |                          |                     |        |           |          |                              |
| 42 NiKeyframeController |                                                                                                    | E                | 1531       |          |                          |                     |        |           |          |                              |
| 44 NiKeyframeController |                                                                                                    | 2                | =          |          |                          |                     |        |           |          |                              |
| 46 NiKeyframeController |                                                                                                    | 2                |            |          |                          |                     |        |           |          |                              |
| 48 NiKeyframeController |                                                                                                    | 2                |            |          |                          |                     |        |           |          |                              |
| 50 NiKeyframeController |                                                                                                    | 2                |            |          |                          |                     |        |           |          |                              |
| 52 NiKeyframeController |                                                                                                    | 2                |            |          |                          |                     |        |           |          |                              |
| 54 NiKeyframeController |                                                                                                    | 2                |            |          |                          |                     |        |           |          |                              |
| 56 NiKeyframeController |                                                                                                    | 2                |            |          |                          |                     |        |           |          |                              |
| 58 NiKeyframeController |                                                                                                    | E                |            |          |                          |                     |        |           |          |                              |
| 60 NiKeyframeController |                                                                                                    | 2                |            |          |                          |                     |        |           |          |                              |
| 62 NiKeyframeController |                                                                                                    | 2                |            |          |                          |                     |        |           |          |                              |
| 64 NiKeyframeController |                                                                                                    | 2                |            |          |                          |                     |        |           |          |                              |
| 66 NiKeyframeController |                                                                                                    | 2                |            |          |                          |                     |        |           |          |                              |
| 68 NiKeyframeController |                                                                                                    | 2                | Block      |          | Incert                   |                     | 8      |           |          |                              |
| 70 NiKeyframeController | H                                                                                                    | 2                | (D) Elses  |          | noore                    |                     |        |           |          |                              |
| - 71 NiKevframeData     |                                                                                                    |                  | M Flays    | lane and | Remove                   |                     |        |           |          |                              |
| <                       | JIII.                                                                                                    |                  | File O     | ffset    | Сору                     |                     | _      |           |          |                              |
| Block Details           |                                                                                                    |                  |            |          | Copy Branch              |                     |        |           |          | 5 ×                          |
| Name                    | Туре                                                                                                    | Va               | ue         | A        | Remove Branch<br>Move Up | Ctrl+Del<br>Ctrl+Up | Array2 | Condition | since    | until                        |
| - Next Controller       | Ref <nitimecontr< td=""><td>None</td><td></td><td></td><td>11070 Op</td><td>cultop</td><td></td><td></td><td></td><td></td></nitimecontr<>          | None             |            |          | 11070 Op                 | cultop              |        |           |          |                              |
| Flags                   | Flags                                                                                                    | A0               |            |          | Move Down                | Ctrl+Down           |        |           |          |                              |
| Frequency               | float                                                                                                    | 1.0000           |            |          |                          |                     | -      |           |          |                              |
| Phase                   | float                                                                                                    | 0.0000           |            |          |                          |                     |        |           |          |                              |
| Start Time              | float                                                                                                    | 0.0000           |            |          |                          |                     |        |           |          |                              |
| Stop Time               | float                                                                                                    | 1.7600           |            |          |                          |                     |        |           |          |                              |
| Target                  | Ptr <niobjectnet></niobjectnet>                                                                                                    | None             |            |          |                          |                     |        |           |          |                              |
| Interpolator            | Ref <niinterpolat< td=""><td>None</td><td></td><td></td><td></td><td></td><td></td><td></td><td>10.2.0.0</td><td></td></niinterpolat<>              | None             |            |          |                          |                     |        |           | 10.2.0.0 |                              |
| Data                    | Ref <nikeyframe< td=""><td>🛃 71 [NiKeyframe</td><td>Data]</td><td></td><td></td><td></td><td></td><td></td><td></td><td>10.1.0.0</td></nikeyframe<> | 🛃 71 [NiKeyframe | Data]      |          |                          |                     |        |           |          | 10.1.0.0                     |
|                         |                                                                                                    |                  |            |          |                          |                     |        |           |          |                              |

4.- Then right click on the Idle NiControlledSequence Idle to select Paste Branch.

| as miskope - keynan                                                                                                    | nes.kf                                                                                                    |                                                                                                    |                 |                             |        |           |                                                                                                    | _ 8                                                                                   |
|----------------------------------------------------------------------------------------------------|----------------------------------------------------------------------------------------------------|----------------------------------------------------------------------------------------------------|-----------------|-----------------------------|--------|-----------|----------------------------------------------------------------------------------------------------|---------------------------------------------------------------------------------------|
| File View Render S                                                                                                    | pells Help                                                                                                    |                                                                                                    |                 |                             |        |           |                                                                                                    |                                                                                       |
| Load 0 0Idie\keyframe                                                                                                    | s.kf 🚺 0Idie\keyfram                                                                                                    | ies.kf 🛛 Save As 🕴 🦔 👁                                                                                                    | @ 11 +l+ ¥ []   | 0.000                       |        |           | 0                                                                                                    | Del                                                                                   |
| Block List                                                                                                    |                                                                                                    | 8×                                                                                                    | <               |                             |        |           |                                                                                                    |                                                                                       |
| Nam                                                                                                    | 9                                                                                                    | Value                                                                                                    | Block N         | ×.                          |        |           |                                                                                                    |                                                                                       |
| liControllerSequence                                                                                                    |                                                                                                    | idle                                                                                                    | File Officet    |                             |        |           |                                                                                                    |                                                                                       |
| liControllerSequence                                                                                                    |                                                                                                    | idle_no_aura                                                                                                    | The Offset Remo | ve                          |        |           |                                                                                                    |                                                                                       |
| liControllerSequence                                                                                                    |                                                                                                    | pain                                                                                                    | Copy            |                             |        |           |                                                                                                    |                                                                                       |
| liControllerSequence                                                                                                    |                                                                                                    | walk                                                                                                    | Сору            | Branch                      |        |           |                                                                                                    |                                                                                       |
| ControllerSequence                                                                                                    |                                                                                                    | run                                                                                                    | Paste           | Branch                      |        |           |                                                                                                    |                                                                                       |
| ControllerSequence                                                                                                    |                                                                                                    | rail<br>Jacob Grass Stable                                                                                                    | Remo            | ve Branch Ctrl+Del          |        |           |                                                                                                    |                                                                                       |
| iControllerSequence                                                                                                    |                                                                                                    | iump_chood                                                                                                    | Komo            |                             | 23     |           |                                                                                                    |                                                                                       |
| iControllerSequence                                                                                                    |                                                                                                    | bover pain                                                                                                    | Move            | Down Ctri+Dowi              | D      |           |                                                                                                    |                                                                                       |
| iControllerSequence                                                                                                    |                                                                                                    | land from jump                                                                                                    |                 |                             |        |           |                                                                                                    |                                                                                       |
| iControllerSequence                                                                                                    |                                                                                                    | hit and stunned                                                                                                    |                 |                             |        |           |                                                                                                    |                                                                                       |
| iControllerSequence                                                                                                    |                                                                                                    | stunned                                                                                                    |                 |                             |        |           |                                                                                                    |                                                                                       |
| iControllerSequence                                                                                                    |                                                                                                    | recover_from_stun                                                                                                    |                 |                             |        |           |                                                                                                    |                                                                                       |
| iControllerSequence                                                                                                    |                                                                                                    | flailing_back                                                                                                    |                 |                             |        |           |                                                                                                    |                                                                                       |
|                                                                                                    |                                                                                                    |                                                                                                    |                 |                             |        |           |                                                                                                    |                                                                                       |
| liControllerSequence                                                                                                    |                                                                                                    | land_back                                                                                                    |                 |                             |        |           |                                                                                                    |                                                                                       |
| liControllerSequence<br>liControllerSequence                                                                                                    |                                                                                                    | land_back<br>get_up_back                                                                                                    |                 |                             |        |           |                                                                                                    |                                                                                       |
| liControllerSequence<br>liControllerSequence<br>liControllerSequence                                                                                                    |                                                                                                    | land_back<br>get_up_back<br>flailing_forward                                                                                                    |                 |                             |        |           |                                                                                                    |                                                                                       |
| ViControllerSequence<br>ViControllerSequence<br>ViControllerSequence                                                                                                    |                                                                                                    | land_back<br>get_up_back<br>flailing_forward<br>land_forward                                                                                                    |                 |                             |        |           |                                                                                                    |                                                                                       |
| liControllerSequence<br>liControllerSequence<br>liControllerSequence<br>liControllerSequence                                                                                                    |                                                                                                    | land_back<br>get_up_back<br>flailing_forward<br>land_forward                                                                                                    | •               |                             |        |           |                                                                                                    |                                                                                       |
| IiControllerSequence<br>IIControllerSequence<br>IIControllerSequence<br>IIControllerSequence<br>IIControllerSequence<br>IIControllerSequence                                                                                                    | Tino                                                                                                    | land_back<br>get_up_back<br>filalling_forward<br>land forward                                                                                                    | -               | Amout                       | Succes | Condition |                                                                                                    |                                                                                       |
| IiControllerSequence<br>IiControllerSequence<br>IiControllerSequence<br>IiControllerSequence<br>Block Details<br>Name                                                                                                    | Type                                                                                                    | land_back<br>get_up_back<br>fialing_forward<br>land_forward<br>Value                                                                                                    | Argument        | Array1                      | Array2 | Condition | since                                                                                                    | er until                                                                              |
| IControllerSequence IControllerSequence IContr                                                                                                    | Type<br>string                                                                                                    | land_back<br>get_up_back<br>flaling_forward<br>land forward<br>Value<br>idle                                                                                                    | Argument        | Arrayi                      | Array2 | Condition | since                                                                                                    | until                                                                                 |
| IControllerSequence<br>IControllerSequence<br>IControllerSequence<br>IControllerSenuence<br>Slock Details<br>Name<br>Name<br>Text Keys Name<br>Text Keys Name                                                                                                    | Type<br>string<br>string<br>Ref chilfree+t/evE                                                                                                    | land_back<br>get_up_back<br>flailing_forward<br>land forward<br>Value<br>idle                                                                                                    | Argument        | Arrayi                      | Array2 | Condition | since                                                                                                    | er<br>until<br>10.1.0.0                                                               |
| IControllerSequence IControllerSequence IControllerSequence IControllerSequence IControllerSeauence IControllerSeauence IContr                                                                                                    | Type<br>string<br>string<br>Ref <td>land_back<br/>get_up_back<br/>flailing_forward<br/>land forward<br/>idle<br/>idle<br/>2 1 (NTextKeyED000)<br/>35</td> <td>Argument</td> <td>Array1</td> <td>Array2</td> <td>Condition</td> <td>since</td> <td>67<br/>until<br/>10.1.0.0<br/>10.1.0.0</td>                                                                                                    | land_back<br>get_up_back<br>flailing_forward<br>land forward<br>idle<br>idle<br>2 1 (NTextKeyED000)<br>35                                                                                                    | Argument        | Array1                      | Array2 | Condition | since                                                                                                    | 67<br>until<br>10.1.0.0<br>10.1.0.0                                                   |
| IControllerSequence IControllerSequence IControllerSequence IControllerSequence IControllerSeruence IControllerSeruence IControllerSeruence IcontrollerSeruence IcontrolleRSeruence IcontrolleRSeruence IcontrolleRSeruence IcontrolleRSeruence IcontrolleRSeruence IcontrolleRSeruence IcontrolleRSeruence IcontrolleRSeruence IcontrolleRSeruence IcontrolleRSeruence Icontr                                                                                                    | tim<br>Type<br>string<br>string<br>Ref <nitextkeye<br>uint<br/>uint</nitextkeye<br>                                                                                                    | land_back<br>get_up_back<br>flaling_forward<br>land forward<br>kille<br>2 1 (NTextKeyED000)<br>35<br>0                                                                                                    | Argument        | Array1                      | Array2 | Condition | since                                                                                                    | e until<br>10.1.0.0<br>10.1.0.0                                                       |
| MControllerSequence<br>MControllerSequence<br>MControllerSequence<br>MControllerSequence<br>MControllerSequence<br>MCONTOLLERSE<br>Name<br>■ Text Keys Name<br>■ Text Keys Name<br>■ Text Keys<br>Num Controlled Blocks<br>■ Controlled Blocks                                                                                                    | Type<br>string<br>string<br>Ref <nitextkeye<br>uint<br/>uint<br/>ControllerLink</nitextkeye<br>                                                                                                    | land_back<br>get_up_back<br>flailing_forward<br>land fnrward<br>Value<br>idle<br>2 1 (NITextKeyED000)<br>35                                                                                                    | Argument        | Array1                      | Array2 | Condition | since<br>10,1,0,106                                                                                                    | until<br>10.1.0.0<br>10.1.0.0                                                         |
| IControllerSequence<br>IControllerSequence<br>IControllerSequence<br>IControllerSequence<br>Block Details<br>Name<br>Text Keys Name<br>Text Keys Name<br>Num Controlled Blocks<br>Unicouver int 1<br>● Controlled Blocks<br>Weight                                                                                                    | Type<br>string<br>string<br>Ref <nitextkeye<br>uint<br/>ControllerLink<br/>Float</nitextkeye<br>                                                                                                    | land_back<br>get_up_back<br>flailing_forward<br>land forward<br>idle<br>2 1 (NTextKeyED000)<br>35<br>0<br>0<br>0<br>0<br>0<br>0<br>0<br>0<br>0<br>0<br>0<br>0<br>0                                                                                                    | Argument        | Array1 Num Controlled Bl    | Array2 | Condition | since<br>10.1.0.106<br>10.1.0.106                                                                                                    | 9<br>until<br>10.1.0.0<br>10.1.0.0                                                    |
| IControllerSequence<br>IControllerSequence<br>IControllerSequence<br>IControllerSequence<br>IControllerSequence<br>IControllerSequence<br>IControllerSequence<br>Name<br>Text Keys Name<br>Text Keys<br>Num Controlled Blocks<br>Unknown Int 1<br>Controlled Blocks<br>Weight<br>Text Keys                                                                                                    | Type<br>string<br>string<br>nt<br>uint<br>ControllerLink<br>ríbat<br>Ref <ntr≥xtkeye< td=""><td>land_back<br/>get_up_back<br/>flaling_forward<br/>land forward<br/>kille<br/>2 1 (NTextKeyED000)<br/>35<br/>0<br/>1.0000<br/>None</td><td>Argument</td><td>Array1<br/>Num Controlled Bl</td><td>Array2</td><td>Condition</td><td>since<br/>10.1.0.106<br/>10.1.0.106<br/>10.1.0.106</td><td>until<br/>10.1.0.0<br/>10.1.0.0</td></ntr≥xtkeye<>                                                                                                    | land_back<br>get_up_back<br>flaling_forward<br>land forward<br>kille<br>2 1 (NTextKeyED000)<br>35<br>0<br>1.0000<br>None                                                                                                    | Argument        | Array1<br>Num Controlled Bl | Array2 | Condition | since<br>10.1.0.106<br>10.1.0.106<br>10.1.0.106                                                                                                    | until<br>10.1.0.0<br>10.1.0.0                                                         |
| IControllerSequence IControllerSequence IControllerSequence IControllerSeruence IControllerSeruence IControllerSeruence IControllerSeruence IControllerSeruence IControllerSeruence IControllerSeruence ICONTROLLERSERUENCE ICONTROLLERSERUENCE ICONTR                                                                                                    | Type<br>string<br>string<br>Ref <nitextkeye<br>uint<br/>uint<br/>ControllerLink<br/>Float<br/>Ref <nitextkeye<br>CycleType</nitextkeye<br></nitextkeye<br>                                                                                                    | Iand_back<br>get_up_back<br>flaiing_forward<br>Iand forward<br>Iand forward<br>Value<br>idle<br>idle<br>idle<br>i (NTextKeyED000)<br>35<br>0<br>0<br>0<br>0<br>0<br>0<br>0<br>0<br>0<br>0<br>0<br>0<br>0                                                                                                    | Argument        | Array1 Num Controlled Bl    | Array2 | Condition | since<br>10,1,0,106<br>10,1,0,106<br>10,1,0,106<br>10,1,0,106                                                                                                   | <b>until</b><br>10.1.0.0<br>10.1.0.0                                                  |
| IControllerSequence<br>IControllerSequence<br>IControllerSequence<br>IControllerSequence<br>Block Details<br>Name<br>■ Name<br>■ Text Keys Name<br>■ Text Keys Name<br>■ Text | Type<br>string<br>string<br>Ref <nitextkeye<br>unt<br/>ControllerLink<br/>Float<br/>Ref <nitextkeye<br>CycleType<br/>unt</nitextkeye<br></nitextkeye<br>                                                                                                    | Iand_back<br>get_up_back<br>flaiing_forward<br>Iand forward<br>Iand forward<br>Value<br>Idle<br>1 (NiTextKeyED000)<br>35<br>0<br>6<br>7<br>1,0000<br>None<br>CYCLE_LOOP<br>0                                                                                                    | Argument        | Array1<br>Num Controlled Bl | Array2 | Condition | since<br>10.1.0.106<br>10.1.0.106<br>10.1.0.106<br>10.1.0.106                                                                                                   | 9<br>until<br>10.1.0.0<br>10.1.0.0                                                    |
| IControllerSequence<br>IControllerSequence<br>IControllerSequence<br>IControllerSequence<br>IControllerSequence<br>IControllerSequence<br>Name<br>Text Keys Name<br>Text Keys<br>Num Controlled Blocks<br>Unknown Int 1<br>Controlled Blocks<br>Weight<br>Text Keys<br>Cycle Type<br>Unknown Int 0<br>Frequency                                                                                                    | Type<br>string<br>string<br>string<br>controllerLink<br>float<br>Ref <ntextkeye<br>CycleType<br/>uint<br/>uint<br/>tioat<br/>Ref <ntextkeye< td=""><td>land_back<br/>get_up_back<br/>flaling_forward<br/>land forward<br/>kille<br/>value<br/>idle<br/>2 1 (INTextKeyED000)<br/>35<br/>0<br/>0<br/>0<br/>0<br/>0<br/>0<br/>0<br/>0<br/>0<br/>0<br/>0<br/>0<br/>0</td><td>Argument</td><td>Array1<br/>Num Controlled Bl</td><td>Array2</td><td>Condition</td><td>since<br/>10.1.0.106<br/>10.1.0.106<br/>10.1.0.106<br/>10.1.0.106<br/>10.1.0.106<br/>10.1.0.106</td><td>Until<br/>10.1.0.0<br/>10.1.0.0<br/>10.1.0.106</td></ntextkeye<></ntextkeye<br>                                                                                                    | land_back<br>get_up_back<br>flaling_forward<br>land forward<br>kille<br>value<br>idle<br>2 1 (INTextKeyED000)<br>35<br>0<br>0<br>0<br>0<br>0<br>0<br>0<br>0<br>0<br>0<br>0<br>0<br>0                                                                                                    | Argument        | Array1<br>Num Controlled Bl | Array2 | Condition | since<br>10.1.0.106<br>10.1.0.106<br>10.1.0.106<br>10.1.0.106<br>10.1.0.106<br>10.1.0.106                                                                       | Until<br>10.1.0.0<br>10.1.0.0<br>10.1.0.106                                           |
| IControllerSequence<br>IControllerSequence<br>IControllerSequence<br>IControllerSequence<br>Block Details<br>Name<br>Text Keys Name<br>Text Keys Name<br>Text Keys Name<br>Num Controlled Blocks<br>Unknown Int 1<br>Controlled Blocks<br>Weight<br>Text Keys<br>Cycle Type<br>Unknown Int 0<br>Frequency<br>Start Time                                                                                                    | Type<br>string<br>string<br>Ref <\ITextKeyE<br>uint<br>ControllerLink<br>float<br>CycleType<br>uint<br>Lipe<br>Lipe                                                                                                    | Iand_back<br>get_up_back<br>flaiing_forward<br>Iand forward<br>Iand forward<br>Value<br>Ide<br>I (NTextKeyED000)<br>35<br>0<br>0<br>0<br>0<br>0<br>0<br>0<br>0<br>0<br>0<br>0<br>0<br>0                                                                                                    | Argument        | Array1                      | Array2 | Condition | since<br>10.1.0.106<br>10.1.0.106<br>10.1.0.106<br>10.1.0.106<br>10.1.0.106<br>10.1.0.106<br>10.1.0.106                                                         | 9<br>until<br>10.1.0.0<br>10.1.0.0<br>10.1.0.106                                      |
| IControllerSequence IControllerSequence IControllerSequence IControllerSequence IControllerSequence IControllerSequence IControllerSequence IControllerSequence IEst Keys Num Controlled Blocks Unknown Int 1 ■ Controlled Blocks Weight Text Keys Cycle Type Unknown Int 0 Frequency Start Time Stop Time Stop Time Stop Time Stop Time Stop Time                                                                                                    | Type<br>string<br>string<br>Ref <nitextkeye<br>uint<br/>ControllerLink<br/>Ref <nitextkeye<br>CycleType<br/>uint<br/>Float<br/>Float<br/>Float<br/>Steat</nitextkeye<br></nitextkeye<br>                                                                                                    | land_back<br>get_up_back<br>flaiing_forward<br>land forward<br>idle                                                                                                    | Argument        | Array1<br>Num Controlled Bl | Array2 | Condition | since<br>10.1.0.106<br>10.1.0.106<br>10.1.0.106<br>10.1.0.106<br>10.1.0.106<br>10.1.0.106<br>10.1.0.106<br>10.1.0.106                                           | 9 until<br>10.1.0.0<br>10.1.0.0<br>10.1.0.106                                         |
| IControllerSequence<br>IControllerSequence<br>IControllerSequence<br>IControllerSequence<br>IControllerSequence<br>IControllerSequence<br>Block Details<br>Name<br>Text Keys Name<br>Text Keys<br>Num Controlled Blocks<br>Uniknown Int 1<br>Controlled Blocks<br>Weight<br>Text Keys<br>Cycle Type<br>Unknown Int 0<br>Frequency<br>Start Time<br>Stop Time<br>Unknown Float 2.                                                                                                    | Type<br>string<br>string<br>string<br>controllerLink<br>float<br>float<br>float<br>float<br>float<br>float<br>float<br>float                                                                                                    | land_back<br>get.up,back<br>flaling_forward<br>land forward<br>kdle<br>2 1 (NTextKeyED000)<br>35<br>0<br>20<br>20<br>20<br>0<br>0<br>0<br>0<br>0<br>0<br>0<br>0<br>0<br>0<br>0<br>0<br>0                                                                                                    | Argument        | Array1<br>Num Controlled Bl | Array2 | Condition | since<br>10.1.0.106<br>10.1.0.106<br>10.1.0.106<br>10.1.0.106<br>10.1.0.106<br>10.1.0.106<br>10.1.0.106<br>10.1.0.106<br>10.1.0.106<br>10.2.0.0                 | e until<br>10.1.0.0<br>10.1.0.0<br>10.1.0.106                                         |
| IControllerSequence<br>IControllerSequence<br>IControllerSequence<br>IControllerSequence<br>IControllerSequence<br>IControllerSequence<br>Name<br>■ Text Keys Name<br>■ Text Keys Name<br>■ Text Keys Name<br>■ Text Keys Name<br>■ Text Keys Name<br>■ Text Keys Name<br>■ Text Keys Name<br>■ Text Keys Name<br>■ Controlled Blocks<br>■ Weight<br>■ Text Keys<br>■ Controlled Blocks<br>■ Weight<br>■ Text Keys<br>■ Cycle Type<br>■ Cycle Type<br>■ Start Time<br>■ Stop Time<br>■ Stop Time<br>■ Stop Time<br>■ Unknown Flota 2<br>■ Unknown Flota 2                                                                                                    | Type<br>string<br>string<br>Ref <\ITextKeyE<br>uint<br>ControllerLink<br>Ploat<br>Ref.<\ITextKeyE<br>CycleType<br>uint<br>float<br>float<br>float<br>float<br>float<br>byte<br>br:chlifochtroller                                                                                                    | Iand_back<br>get_up_back<br>flaiing_forward<br>Iand forward<br>Iand forward<br>Ia | Argument        | Array1 Num Controlled Bl    | Array2 | Condition | since<br>10.1.0.106<br>10.1.0.106<br>10.1.0.106<br>10.1.0.106<br>10.1.0.106<br>10.1.0.106<br>10.1.0.106<br>10.1.0.106<br>10.1.0.106<br>10.2.0.0<br>10.1.0.106   | until           10,1.0.0           10.1.0.0           10.1.0.106           10.1.0.106 |
| IControllerSequence IControllerSequence IControllerSequence IControllerSequence IControllerSequence IControllerSequence IControllerSequence IControllerSequence IEXEXPENDENTIFIE IEXEXPENDENTIFIE IEXEXPENTIFIE                                                                                                    | Type<br>string<br>string<br>Ref <nitextkeye<br>uint<br/>ControllerLink<br/>float<br/>float<br/>f</nitextkeye<br> | Iand_back           get_up_back           flailing_forward           Iand forward           Value           Idle           2           1 (NTextKeyED000)           35           0           0           0           0           0           0           0           0           0           0           0           0           0           0           0           0           0           0           0           0           0           0           0           0           0           0           0           0           0           0           0           None                                                                                                    | Argument        | Array1<br>Num Controlled Bl | Атгау2 | Condition | since<br>10.1.0.106<br>10.1.0.106<br>10.1.0.106<br>10.1.0.106<br>10.1.0.106<br>10.1.0.106<br>10.1.0.106<br>10.1.0.106<br>10.1.0.106<br>10.1.0.106<br>10.1.0.106 | 9<br>until<br>10.1.0.0<br>10.1.0.106<br>10.2.0.0<br>10.1.0.106                        |

5.- A new NiKeyframeController node will appear on the bottom of the block list, we have to look at its number (4). In my case is 5872.

| 🐺 NifSkope - keyfram         | es.kf                                                                                                    |                  |             |      |     |         |    |       |         |        |           |      |       |       |         |      |
|------------------------------|----------------------------------------------------------------------------------------------------|------------------|-------------|------|-----|---------|----|-------|---------|--------|-----------|------|-------|-------|---------|------|
| File View Render Sp          | ells Help                                                                                                    |                  |             |      |     |         |    |       |         |        |           |      |       |       |         |      |
| Land b Otdiallouferman       | L6 * D OT dia Shav fu anna                                                                                                    | - 16 Saus 6a     |             |      |     | 1.84    |    | 0.000 | )       |        |           |      | 1     | In.n. |         |      |
| Luad potule (keyrraines.     | ki .p otuletkeyrraille                                                                                                    | S.N Dave AS      |             | -    | . 4 | - 11°   |    |       | 14.<br> |        |           |      |       |       |         |      |
| Block List                   |                                                                                                    |                  | e           | ×    |     |         |    |       |         |        |           |      |       |       |         |      |
|                              | Name                                                                                                    |                  | Val         | u 🔨  |     |         |    |       |         |        |           |      |       |       |         |      |
| 1 - 24{ NiControllerSequence |                                                                                                    |                  | hover_ran   | ig   |     |         |    |       |         |        |           |      |       |       |         |      |
| 32( NiControllerSequence     |                                                                                                    |                  | hover_are   | a    |     |         |    |       |         |        |           |      |       |       |         |      |
| 🚯 39; NiControllerSequence   |                                                                                                    |                  | hover_are   | a    |     |         |    |       |         |        |           |      |       |       |         |      |
| 46 NiControllerSequence      |                                                                                                    |                  | fly         |      |     |         |    |       |         |        |           |      |       |       |         |      |
| 🚯 -528 NiControllerSequence  |                                                                                                    |                  | hover       |      |     |         |    |       |         |        |           |      |       |       |         |      |
| 59; NiControllerSequence     |                                                                                                    |                  | special     |      |     |         |    |       |         |        |           |      |       |       |         |      |
| 🗄 -65t NiControllerSequence  |                                                                                                    |                  | take_flight | t I  |     |         |    |       |         |        |           |      |       |       |         |      |
| 1 .72( NiControllerSequence  |                                                                                                    |                  | power       |      |     |         |    |       |         |        |           |      |       |       |         |      |
| ⊞ 78 NiControllerSequence    |                                                                                                    |                  | ranged_4    |      |     |         |    |       |         |        |           |      |       |       |         |      |
| ⊕ -84{ NiControllerSequence  | •                                                                                                    |                  | ranged_3    |      |     |         |    |       |         |        |           |      |       |       |         |      |
| ⊕-91;NiControllerSequence    |                                                                                                    |                  | hover_spe   | ec 🛛 |     |         |    |       |         |        |           |      |       |       |         |      |
| ⊕ -97€ NiControllerSequence  |                                                                                                    |                  | hover_ran   | g    |     |         |    |       |         |        |           |      |       |       |         |      |
| 104(NiControllerSequence     |                                                                                                    |                  | hover_ran   | ig   |     |         |    |       |         |        |           |      |       |       |         |      |
| 10 NiControllerSequence      | ,                                                                                                    |                  | active_del  | fe   |     |         |    |       |         |        |           |      |       |       |         |      |
| ⊞-i16{ NiControllerSequence  |                                                                                                    |                  | close_port  | a    |     |         |    |       |         |        |           |      |       |       |         |      |
| 1 - 23; NiControllerSequence | •                                                                                                    |                  | direct      |      |     |         |    |       |         |        |           |      |       |       |         |      |
| 129 NiControllerSequence     |                                                                                                    |                  | hover_clos  | se   |     |         |    |       |         |        |           |      |       |       |         |      |
| 🕀 36( NiControllerSequence   | ,                                                                                                    |                  | hover_dire  | вс   |     |         |    |       |         |        |           |      |       |       |         |      |
| ⊞-:42 NiControllerSequence   |                                                                                                    |                  | hover_are   | a    |     |         |    |       |         |        |           |      |       |       |         |      |
| 🕀 48: NiControllerSequence   |                                                                                                    |                  | hover_are   | a    |     |         |    |       |         |        |           |      |       |       |         |      |
| 🐵 :55; NiControllerSequence  |                                                                                                    |                  | area_3      |      |     |         |    |       |         |        |           |      |       |       |         |      |
| ⊞-i61€NiControllerSequence   |                                                                                                    |                  | area_4      |      |     |         |    |       |         |        |           |      |       |       |         |      |
| 😟 :68( NiControllerSequence  |                                                                                                    |                  | area_5      |      |     |         |    |       |         |        |           |      |       |       |         |      |
| 🗄 :74: NiControllerSequence  |                                                                                                    |                  | hover_are   | a    |     |         |    |       |         |        |           |      |       |       |         |      |
| 🕀 :80{ NiControllerSequence  |                                                                                                    |                  | melee_idle  |      |     |         |    |       |         |        |           |      |       |       |         |      |
| 📧 :87; NiKeyframeController  |                                                                                                    |                  | R           |      |     |         |    |       |         |        |           |      |       |       |         |      |
| < 🔪                          |                                                                                                    |                  |             |      |     |         |    |       |         |        |           |      |       |       |         |      |
| Block Details                |                                                                                                    |                  |             |      |     |         |    |       |         |        |           |      |       |       |         | ₽×   |
| Name                         | Туре                                                                                                    | Va               | alue        |      |     | Argumer | nt | A     | rray1   | Array2 | Condition |      | since |       | unt     | il l |
| Next Controller              | Ref <nitimecontr.< td=""><td>None</td><td></td><td></td><td></td><td></td><td></td><td></td><td></td><td></td><td></td><td></td><td></td><td></td><td></td><td></td></nitimecontr.<>                          | None             |             |      |     |         |    |       |         |        |           |      |       |       |         |      |
| Flags                        | Flags                                                                                                    | 40               |             |      |     |         |    |       |         |        |           |      |       |       |         |      |
| Frequency                    | float                                                                                                    | 1.0000           |             |      |     |         |    |       |         |        |           |      |       |       |         |      |
| Phase                        | float                                                                                                    | 0.0000           |             |      |     |         |    |       |         |        |           |      |       |       |         |      |
|                              | float                                                                                                    | 0.0000           |             |      |     |         |    |       |         |        |           |      |       |       |         |      |
| Stop Time                    | float                                                                                                    | 1,7600           |             |      |     |         |    |       |         |        |           |      |       |       |         |      |
| Target                       | Ptr <niobjectnft></niobjectnft>                                                                                                    | None             |             |      |     |         |    |       |         |        |           |      |       |       |         |      |
| Interpolator                 | Ref <niinterpolat< td=""><td>None</td><td></td><td></td><td></td><td></td><td></td><td></td><td></td><td></td><td></td><td>10.2</td><td>0.0</td><td></td><td></td><td></td></niinterpolat<>                   | None             |             |      |     |         |    |       |         |        |           | 10.2 | 0.0   |       |         |      |
| Data                         | Ref <nikeyframe< td=""><td>🙋 5873 [NiKeyfra</td><td>ameData]</td><td></td><td></td><td></td><td></td><td></td><td></td><td></td><td></td><td></td><td></td><td>10</td><td>0.1.0.0</td><td></td></nikeyframe<> | 🙋 5873 [NiKeyfra | ameData]    |      |     |         |    |       |         |        |           |      |       | 10    | 0.1.0.0 |      |

6.- We go back to the Idle NiControlledSequence and change the number of Controlled blocks from 35 to 36 and click on the green arrows to refresh the data (5).

| 😻 NifSkope - keyfran        | nes.kf                                                                                                    |                      |                 |                      |        |           |                      |                                                                                                    |
|-----------------------------|----------------------------------------------------------------------------------------------------|----------------------|-----------------|----------------------|--------|-----------|----------------------|----------------------------------------------------------------------------------------------------|
| File View Render S          | pells Help                                                                                                    |                      |                 |                      |        |           |                      | a de la construcción de la construcción de la construcción de la construcción de la construcción de la constru |
| Load Dudie\keyframes        | kf h 0Idie)kevfram                                                                                                    | es.kf Save As        | - to  +l+ - :[] | 0.000                |        |           | 0                    |                                                                                                    |
| ( Lood) ( Claid, w) ( alloc |                                                                                                    |                      |                 |                      |        |           |                      |                                                                                                    |
| Block List                  |                                                                                                    | e ×                  |                 |                      |        |           |                      |                                                                                                    |
|                             | Name                                                                                                    | Valu 🛆               |                 |                      |        |           |                      |                                                                                                    |
| 🚊 0 NiControllerSequenc     | e                                                                                                    | idle                 |                 |                      |        |           |                      |                                                                                                    |
| 12 NiControllerSequence     | e                                                                                                    | idle_no_aur          |                 |                      |        |           |                      |                                                                                                    |
| 144 NiControllerSequence    | e                                                                                                    | pain 🔜               |                 |                      |        |           |                      |                                                                                                    |
| 1 216 NiControllerSequence  | e                                                                                                    | walk                 |                 |                      |        |           |                      |                                                                                                    |
| 288 NiControllerSequence    | e                                                                                                    | run                  |                 |                      |        |           |                      |                                                                                                    |
| H 360 NiControllerSequence  | e                                                                                                    | fall                 |                 |                      |        |           |                      |                                                                                                    |
| 132 NiControllerSequence    | e<br>o                                                                                                    | land_rrom_l          |                 |                      |        |           |                      |                                                                                                    |
| E 504 NiControllerSequenc   | .e                                                                                                    | jump_scanu           |                 |                      |        |           |                      |                                                                                                    |
| S49 NiControllerSequence    | .c<br>.a                                                                                                    | land from :          |                 |                      |        |           |                      |                                                                                                    |
| 1 720 NiControllerSequence  | ie<br>ie                                                                                                    | hit and stu          |                 |                      |        |           |                      |                                                                                                    |
| 1 792 NiControllerSequence  | e                                                                                                    | stunned              |                 |                      |        |           |                      |                                                                                                    |
| 364 NiControllerSequence    | e                                                                                                    | recover_frc          |                 |                      |        |           |                      |                                                                                                    |
| 🕀 936 NiControllerSequence  | e                                                                                                    | flailing_back        |                 |                      |        |           |                      |                                                                                                    |
| 00 NiControllerSequence     | e                                                                                                    | land_back            |                 |                      |        |           |                      |                                                                                                    |
| 08(NiControllerSequence)    | e                                                                                                    | get_up_bac           |                 |                      |        |           |                      |                                                                                                    |
| ■ 15; NiControllerSequence  | e                                                                                                    | flailing_forw        |                 |                      |        |           |                      |                                                                                                    |
| 1+ 22 Nit optrollerseduence | 'e                                                                                                    | land forwar          |                 |                      |        |           |                      |                                                                                                    |
|                             | 110                                                                                                    |                      |                 |                      |        |           |                      |                                                                                                    |
| Block Details               |                                                                                                    |                      |                 |                      |        |           |                      | 8×                                                                                                    |
| Name                        | Туре                                                                                                    | Value                | Argument        | Array1               | Array2 | Condition | since                | until                                                                                                    |
| Name                        | string                                                                                                    | idle                 |                 |                      |        |           |                      |                                                                                                    |
| Text Keys Name              | string                                                                                                    |                      |                 |                      |        |           |                      | 10.1.0.0                                                                                                    |
| lext Keys                   | Ref <nitextkeye< td=""><td>C 1 (NITextKeyEDUUU)</td><td></td><td></td><td></td><td></td><td></td><td>10.1.0.0</td></nitextkeye<> | C 1 (NITextKeyEDUUU) |                 |                      |        |           |                      | 10.1.0.0                                                                                                    |
| Num Controlled Blocks       | uint                                                                                                    | 3/                   | Ŷ               |                      |        |           | 10.1.0.106           |                                                                                                    |
| Controlled Blocks           | ControllerLink                                                                                                    | (da)                 |                 | Num Controlled Bl    |        |           | 10/1/0/100           |                                                                                                    |
| - Weight                    | float                                                                                                    | 1.00                 |                 | Ham conditioned bit. |        |           | 10.1.0.106           |                                                                                                    |
| - Text Keys                 | Ref <nitextkeye< td=""><td>None</td><td></td><td></td><td></td><td></td><td>10.1.0.106</td><td></td></nitextkeye<>               | None                 |                 |                      |        |           | 10.1.0.106           |                                                                                                    |
| Cycle Type                  | CycleType                                                                                                    | CYCLE_LOOP           |                 |                      |        |           | 10.1.0.106           |                                                                                                    |
| Unknown Int 0               | uint                                                                                                    | 0                    |                 |                      |        |           | 10.1.0.106           | 10.1.0.106                                                                                                    |
| Frequency                   | float                                                                                                    | 0.0000               |                 |                      |        |           | 10.1.0.106           |                                                                                                    |
| - Start Time                | Float                                                                                                    | 0.0000               |                 |                      |        |           | 10.1.0.106           |                                                                                                    |
| - Stop Time                 | float                                                                                                    | 0.0000               |                 |                      |        |           | 10.1.0.106           |                                                                                                    |
| Unknown Float 2             | hoat                                                                                                    |                      |                 |                      |        |           | 10.2.0.0             | 10.2.0.0                                                                                                    |
| Unknown Byte                | Dyce<br>Dhr.chliController                                                                                                    | Nepe                 |                 |                      |        |           | 10.1.0.105           | 10,1,0,105                                                                                                    |
| Target Name                 | string                                                                                                    | NOTE                 |                 |                      |        |           | 10.1.0.106           |                                                                                                    |
| String Palette              | Ref <nistringpale< td=""><td>None</td><td></td><td></td><td></td><td></td><td>10.2.0.0</td><td>20.0.0.5</td></nistringpale<>     | None                 |                 |                      |        |           | 10.2.0.0             | 20.0.0.5                                                                                                    |
| and in the subsection       | i set so nest nigi dio a                                                                                                    | 1.1.2.1.2            |                 |                      |        |           | a se the the the the | 100 ST 3 ST 3 ST 3 ST                                                                                          |

7.- Now, we have a new Controlled Block at the bottom, we have to name it with the same name of the part in the skope that we want to hide. In my case it will be "Flames". It's very important that they have the same spelling in the .nif and in the keyframes.

| 👺 NifSkope - keyframes.kf                                                                                                    |               |               |        |        |           |            |            | <u>-</u> X |
|----------------------------------------------------------------------------------------------------|---------------|---------------|--------|--------|-----------|------------|------------|------------|
| File View Render Spells Help                                                                                                    |               |               |        |        |           |            |            |            |
| I oad D 0Idie\keyframes.kf *D 0Idie\keyframes                                                                                                    | kf Save As    | a 11 +ll+ - 1 | 0.000  |        |           | O          |            | ~          |
|                                                                                                    |               |               |        |        |           |            |            |            |
| Block List                                                                                                    | B × 8         |               |        |        |           |            |            |            |
| Name                                                                                                    | Valu: 🛆       |               |        |        |           |            |            |            |
| 0 NiControllerSequence                                                                                                    | idle          |               |        |        |           |            |            |            |
| 12 NiControllerSequence                                                                                                    | idle_no_aur   |               |        |        |           |            |            |            |
| 144 NiControllerSequence                                                                                                    | pain          |               |        |        |           |            |            |            |
| 1 216 NiControllerSequence                                                                                                    | walk          |               |        |        |           |            |            |            |
| 288 NiControllerSequence                                                                                                    | run           |               |        |        |           |            |            |            |
| 360 NiControllerSequence                                                                                                    | Fall          |               |        |        |           |            |            |            |
| 432 NiControllerSequence                                                                                                    | land_trom_l   |               |        |        |           |            |            |            |
| 1 504 NiControllerSequence                                                                                                    | jump_stand    |               |        |        |           |            |            |            |
| 1 576 NiControllerSequence                                                                                                    | hover_pain    |               |        |        |           |            |            |            |
| 1 548 NiControllerSequence                                                                                                    | land_from_    |               |        |        |           |            |            |            |
| 1 720 NiControllerSequence                                                                                                    | hit_and_stu   |               |        |        |           |            |            |            |
| 1 792 NIControllerSequence                                                                                                    | stunned       |               |        |        |           |            |            |            |
| H 364 NiControllerSequence                                                                                                    | recover_rrc   |               |        |        |           |            |            |            |
| 1 - 936 NiControllerSequence                                                                                                    | nalling_back  |               |        |        |           |            |            |            |
| OUNICONTONErSequence                                                                                                    | Idilu_back    |               |        |        |           |            |            |            |
| 15: NiControllerSequence                                                                                                    | fipiling foru |               |        |        |           |            |            |            |
| 15, NiController Sequence                                                                                                    | land forwar   |               |        |        |           |            |            |            |
| 22*NiControllerSequence                                                                                                    | antun for     |               |        |        |           |            |            |            |
| 29 NiControllerSequence                                                                                                    | jump rup      |               |        |        |           |            |            |            |
| 36(NiControllerSequence                                                                                                    | pick up ob:   |               |        |        |           |            |            |            |
| E 51/NiControllerSequence                                                                                                    | pick_up_ob    |               |        |        |           |            |            |            |
| E 52, NiControllerSequence                                                                                                    | throw obje    |               |        |        |           |            |            |            |
| ServicontrollerSequence                                                                                                    | stand with    |               |        |        |           |            |            |            |
| 72(NiControllerSequence                                                                                                    | pick up pol   |               |        |        |           |            |            |            |
| Regeneration of the sequence                                                                                                    | rup with p    |               |        |        |           |            |            |            |
| the operation of the second second seco |               |               |        |        |           |            |            |            |
| <                                                                                                    | >             |               |        |        |           |            |            |            |
| Block Details                                                                                                    |               |               |        |        |           |            |            | ₽×         |
| Name Type                                                                                                    | Value         | Argument      | Array1 | Array2 | Condition | since      | until      | ^          |
| Controlled Blocks ControllerLink                                                                                                    |               |               |        |        |           |            |            |            |
| Controlled Blocks ControllerLink                                                                                                    |               |               |        |        |           |            |            |            |
| Controlled Blocks ControllerLink                                                                                                    |               |               |        |        |           |            |            |            |
| 😥 Controlled Blocks ControllerLink                                                                                                    |               |               |        |        |           |            |            |            |
| Controlled Blocks ControllerLink                                                                                                    |               |               |        |        |           |            |            | -          |
| Controlled Blocks ControllerLink                                                                                                    | 2             | 1             |        |        |           |            |            |            |
| - Target Name string                                                                                                    | <u></u>       |               |        |        |           |            | 10.1.0.0   |            |
| Controller Ref <nitimecontr< td=""><td>None</td><td></td><td></td><td></td><td></td><td></td><td>10.1.0.0</td><td></td></nitimecontr<>                                                                                                    | None          |               |        |        |           |            | 10.1.0.0   |            |
| Interpolator Ref <niinterpolat< td=""><td>None</td><td></td><td></td><td></td><td></td><td>10.1.0.106</td><td></td><td></td></niinterpolat<>                                                                                                    | None          |               |        |        |           | 10.1.0.106 |            |            |
| Controller Ref <nitimecontr< td=""><td>None</td><td></td><td></td><td></td><td></td><td>10.1.0.106</td><td></td><td></td></nitimecontr<>                                                                                                    | None          |               |        |        |           | 10.1.0.106 |            |            |
| Unknown Link 2 Ref <niobject></niobject>                                                                                                    | None          |               |        |        |           | 10.1.0.106 | 10.1.0.106 | ~          |
| <                                                                                                    | 11            |               |        |        |           | 10.1.0.102 | 10.1.0.304 | >          |

8.- We have to assign a NiKeyframeController to the Controlled block, so we put in the Value of the number of the one that we pasted before (5872 in my case) in the Value of the Controller (6).

| 🗭 NifSkope - keyframes.kf                                                                                                    |                   |                        |                       |        |               |            | - FI       | × |
|----------------------------------------------------------------------------------------------------|-------------------|------------------------|-----------------------|--------|---------------|------------|------------|---|
| File View Render Spells Help                                                                                                    |                   |                        |                       |        |               |            |            |   |
| Load 0 Oldie\keyframes.kf 0 Oldie\keyframes.kf                                                                                                  | Save As 🛛 🦔 👁 🐢 🖉 | ⊳ <b>\</b>   +  + 💗 [[ | 0.000                 |        |               | 0          | H          | ~ |
| Block List                                                                                                    | ₽×                |                        |                       |        |               |            |            |   |
| Name                                                                                                    | Valu 📩            |                        |                       |        |               |            |            |   |
| = 0 NiControllerSequence                                                                                                    | idle              |                        |                       |        |               |            |            |   |
| 1 NiTextKeyExtraData                                                                                                    | NiTextKeyEl       |                        |                       |        |               |            |            |   |
| 2 NiKeyframeController                                                                                                    |                   |                        |                       |        |               |            |            |   |
| 4 NiKeyframeController                                                                                                    | 2                 |                        |                       |        |               |            |            |   |
| 6 NiKeyframeController                                                                                                    |                   |                        |                       |        |               |            |            |   |
| 8 NiKeytrameController                                                                                                    | 2                 |                        |                       |        |               |            |            |   |
| 10 NiKeyframeController                                                                                                    |                   |                        |                       |        |               |            |            |   |
| 12 NiKeyframeController                                                                                                    | (A)               |                        |                       |        |               |            |            |   |
| 14 Nikeyrrame∟ontroller                                                                                                    | 27                |                        |                       |        |               |            |            |   |
| In the NikeyframeController                                                                                                    | 10                |                        |                       |        |               |            |            |   |
| 10 NikeyframeController                                                                                                    | 10                |                        |                       |        |               |            |            |   |
| 22 NikeyframeController                                                                                                    | 10                |                        |                       |        |               |            |            |   |
| 24 NikeyframeController                                                                                                    | 6                 |                        |                       |        |               |            |            |   |
| 26 NKeyframeController                                                                                                    | (D)               |                        |                       |        |               |            |            |   |
| 28 NiKeyframeController                                                                                                    | E                 |                        |                       |        |               |            |            |   |
| 30 NiKeyframeController                                                                                                    | 2                 |                        |                       |        |               |            |            |   |
| 32 NiKeyframeController                                                                                                    | 2                 |                        |                       |        |               |            |            |   |
| 34 NiKeyframeController                                                                                                    | 2                 |                        |                       |        |               |            |            |   |
| 36 NiKeyframeController                                                                                                    | 2                 |                        |                       |        |               |            |            |   |
| 38 NiKeyframeController                                                                                                    | 27                |                        |                       |        |               |            |            |   |
| 40 NiKeyframeController                                                                                                    | 2                 |                        |                       |        |               |            |            |   |
| 42 NiKeyframeController                                                                                                    | 2                 |                        |                       |        |               |            |            |   |
| 44 NiKeyframeController                                                                                                    | 2                 |                        |                       |        |               |            |            |   |
| 46 NiKeyframeController                                                                                                    |                   |                        |                       |        |               |            |            |   |
| 48 NiKeyframeController                                                                                                    | 2                 |                        |                       |        |               |            |            |   |
|                                                                                                    | >                 |                        |                       |        |               |            |            |   |
| Block Details                                                                                                    |                   |                        |                       |        |               |            | Ð          | x |
| Name Type                                                                                                    | Value             | Argument               | Array1                | Array2 | Condition     | since      | until      | ~ |
| Controlled Blocks ControllerLink                                                                                                    |                   |                        | and the second second |        |               |            |            |   |
| Controlled Blocks ControllerLink                                                                                                    |                   |                        |                       |        |               |            |            |   |
| General Controlled Blocks ControllerLink                                                                                                    |                   |                        |                       |        |               |            |            |   |
| Target Name string Flame:                                                                                                    | 5                 |                        |                       |        |               |            | 10.1.0.0   |   |
| Controller Ref < NiTimeContr                                                                                                    |                   |                        |                       |        |               |            | 10.1.0.0   |   |
| Interpolator Ref <niinterpolat none<="" td=""><td></td><td></td><td></td><td></td><td></td><td>10.1.0.106</td><td></td><td></td></niinterpolat> |                   |                        |                       |        |               | 10.1.0.106 |            |   |
| Controller Ref <nitimecontr none<="" td=""><td></td><td></td><td></td><td></td><td></td><td>10.1.0.106</td><td></td><td></td></nitimecontr>     |                   |                        |                       |        |               | 10.1.0.106 |            |   |
| Unknown Link 2 Ref <niobject> None</niobject>                                                                                                   |                   |                        |                       |        |               | 10.1.0.106 | 10.1.0.106 |   |
| Unknown Sho ushort 0                                                                                                    |                   |                        |                       |        |               | 10.1.0.106 | 10.1.0.106 |   |
| Priority? byte 0                                                                                                    |                   |                        |                       |        | HEADER/User V | 10.1.0.106 |            |   |
| Priority? byte 0                                                                                                    |                   |                        |                       |        | HEADER/User V | 10.1.0.106 | 20.0.0.5   | v |
|                                                                                                    |                   |                        |                       |        |               |            | >          |   |

9.- Clicking on the blue arrow next to it, we go to that NiKeyframeController. It has a branch called NiKeyframeData (7).

| 🗭 NifSkope - ke      | yframes.kf                                                                                                    |                 |             |      |        |     |       |    |   |        |   |           |          |       |       |
|----------------------|----------------------------------------------------------------------------------------------------|-----------------|-------------|------|--------|-----|-------|----|---|--------|---|-----------|----------|-------|-------|
| File View Rend       | er Spells Help                                                                                                    |                 |             |      |        |     |       |    |   |        |   |           |          |       |       |
| Load D 0Idie\key     | frames.kf b 0Idie\keyfram                                                                                                    | es.kf Save As   |             | D 11 | +1+    |     | 0.000 |    |   |        |   |           | 0        | ii-ii | ~     |
|                      | 140                                                                                                    |                 |             |      |        |     |       |    |   |        |   |           |          |       |       |
| BIOCK LIST           |                                                                                                    |                 | · •         |      |        |     |       |    |   |        |   |           |          |       |       |
|                      | Name                                                                                                    |                 | Valu 🛆      |      |        |     |       |    |   |        |   |           |          |       |       |
| 🕀 36 NiKeyfrar       | neController                                                                                                    |                 | 2           |      |        |     |       |    |   |        |   |           |          |       |       |
| 38 Nikeyfrar         | neController                                                                                                    |                 | 121         |      |        |     |       |    |   |        |   |           |          |       |       |
| 40 Nikeyfran         | neController                                                                                                    |                 | EL D        |      |        |     |       |    |   |        |   |           |          |       |       |
| 42 Nikeyhai          | neController                                                                                                    |                 |             |      |        |     |       |    |   |        |   |           |          |       |       |
| + 46 NiKeyfran       | neController                                                                                                    |                 | 15          |      |        |     |       |    |   |        |   |           |          |       |       |
| 10 48 Nikeyfran      | neController                                                                                                    |                 | 6           |      |        |     |       |    |   |        |   |           |          |       |       |
| 10 NiKeyfran         | neController                                                                                                    |                 | D           |      |        |     |       |    |   |        |   |           |          |       |       |
| 1 52 NiKeyfran       | neController                                                                                                    |                 | E.          |      |        |     |       |    |   |        |   |           |          |       |       |
| 🗄 54 NiKeyfrar       | neController                                                                                                    |                 | 2           |      |        |     |       |    |   |        |   |           |          |       |       |
| 🕀 56 NiKeyfran       | neController                                                                                                    |                 |             |      |        |     |       |    |   |        |   |           |          |       |       |
| 🗄 58 NiKeyfran       | neController                                                                                                    |                 | 2           |      |        |     |       |    |   |        |   |           |          |       |       |
| 🕀 60 NiKeyfran       | neController                                                                                                    |                 | 2           |      |        |     |       |    |   |        |   |           |          |       |       |
| 🕀 62 NiKeyfran       | neController                                                                                                    |                 | 2           |      |        |     |       |    |   |        |   |           |          |       |       |
| 🗄 64 NiKeyfrar       | neController                                                                                                    |                 |             |      |        |     |       |    |   |        |   |           |          |       |       |
| 🕀 66 NiKeyfran       | neController                                                                                                    |                 |             |      |        |     |       |    |   |        |   |           |          |       |       |
| 1 68 NiKeyfrar       | neController                                                                                                    |                 | 22          |      |        |     |       |    |   |        |   |           |          |       |       |
| 70 Nikeyfrar         | neController                                                                                                    |                 | 121         |      |        |     |       |    |   |        |   |           |          |       |       |
| /1 Nike              | /rramevata                                                                                                    |                 | 18          |      |        |     |       |    |   |        |   |           |          |       |       |
| = 187, NIKEyITdl     | frameData                                                                                                    |                 | 140         |      |        |     |       |    |   |        |   |           |          |       |       |
| THE 72 NiCoptrollerS |                                                                                                    |                 | idle po aur |      |        |     |       |    |   |        |   |           |          |       |       |
| 144 NiControllerS    | Squence                                                                                                    |                 | nain        |      |        |     |       |    |   |        |   |           |          |       |       |
| 11 216 NiControllerS | NiKeyframeData                                                                                                    |                 | walk        |      |        |     |       |    |   |        |   |           |          |       |       |
| ≥ 288 NiControllerS  | quepce                                                                                                    |                 | run         |      |        |     |       |    |   |        |   |           |          |       |       |
| 360 NiControllerS    | Keyframes for mesh animal                                                                                                    | tion.           | fall 🦁      |      |        |     |       |    |   |        |   |           |          |       |       |
| C CONTRACTOR         | Ancestors:                                                                                                    | -               | 1           |      |        |     |       |    |   |        |   |           |          |       |       |
| Block Details        | <ul> <li>NiObject</li> </ul>                                                                                                    |                 |             | e    |        |     |       |    |   |        |   |           |          |       | ₽×    |
| Name                 | Туре                                                                                                    | V               | alue        |      | Argume | ent | Arra  | y1 | F | Array2 |   | Condition | since    |       | until |
| Next Controller      | Ref <nitimecontr< td=""><td>None</td><td></td><td></td><td></td><td></td><td></td><td></td><td></td><td></td><td></td><td></td><td></td><td></td><td></td></nitimecontr<>                          | None            |             |      |        |     |       |    |   |        |   |           |          |       |       |
| Flags                | Flags                                                                                                    | A0              |             |      |        |     |       |    |   |        |   |           |          |       |       |
| Frequency            | float                                                                                                    | 1.0000          |             |      |        |     |       |    |   |        |   |           |          |       |       |
| Phase                | float                                                                                                    | 0.0000          |             |      |        |     |       |    |   |        |   |           |          |       |       |
| Start Time           | float                                                                                                    | 0.0000          |             |      |        |     |       |    |   |        |   |           |          |       |       |
| Stop Time            | float                                                                                                    | 1.7600          |             |      |        |     |       |    |   |        |   |           |          |       |       |
| Target               | Ptr <niobjectnet></niobjectnet>                                                                                                    | None            |             |      |        |     |       |    |   |        | _ |           |          |       |       |
| Interpolator         | Ref <niinterpolat< td=""><td>None</td><td></td><td></td><td></td><td></td><td></td><td></td><td></td><td></td><td></td><td></td><td>10.2.0.0</td><td></td><td></td></niinterpolat<>                | None            |             |      |        |     |       |    |   |        |   |           | 10.2.0.0 |       |       |
| Data                 | Ret <nikeyframe< td=""><td>C 5873 [NiKeyfr</td><td>ameData]</td><td></td><td></td><td></td><td></td><td></td><td></td><td></td><td></td><td></td><td></td><td>10.</td><td>1.0.0</td></nikeyframe<> | C 5873 [NiKeyfr | ameData]    |      |        |     |       |    |   |        |   |           |          | 10.   | 1.0.0 |
|                      |                                                                                                    |                 |             |      |        |     |       |    |   |        |   |           |          |       |       |

10.- If we click on it, we can see at the block details window a keyGroup called Scales (8).

| 🐻 NifSkope - keyfran     | nes.kf                                                                                                    |               |            |          |      |           |     |             |         |        |                  |       |        |       |
|--------------------------|----------------------------------------------------------------------------------------------------|---------------|------------|----------|------|-----------|-----|-------------|---------|--------|------------------|-------|--------|-------|
| File View Render 9       | ipells Help                                                                                                    |               |            |          |      |           |     |             |         |        |                  |       |        |       |
| Load 0 0Idie\keyframe    | s.kf * 0 0Idie\kevfram                                                                                                    | es.kf Save As |            | <b>a</b> | . 10 | +  + ~    | -   | 0.000       |         |        |                  | 0     | 868    | ~     |
| Block List               | 140                                                                                                    |               |            | ×        |      |           |     |             |         |        |                  |       |        |       |
| DIOCKEDC                 |                                                                                                    |               |            | 1000     |      |           |     |             |         |        |                  |       |        |       |
|                          | Name                                                                                                    |               | Valu       |          |      |           |     |             |         |        |                  |       |        |       |
| 36 NiKeyframeCon         | troller                                                                                                    |               | 2          |          |      |           |     |             |         |        |                  |       |        |       |
| 38 NiKeyframeCon         | troller                                                                                                    |               | 2          |          |      |           |     |             |         |        |                  |       |        |       |
| 40 NiKeyframeCon         | troller                                                                                                    |               | E          |          |      |           |     |             |         |        |                  |       |        |       |
| # 42 NiKeyframeCon       | troller                                                                                                    |               | 21         | 100      |      |           |     |             |         |        |                  |       |        |       |
| 44 NiKeyframeCon         | troller                                                                                                    |               | R          |          |      |           |     |             |         |        |                  |       |        |       |
| H 46 NikeytrameCon       | troller                                                                                                    |               |            | -        |      |           |     |             |         |        |                  |       |        |       |
| 48 NiKeyframeCon         | troller                                                                                                    |               | (A)        | -        |      |           |     |             |         |        |                  |       |        |       |
| 1 50 NikeyframeCon       | troller                                                                                                    |               | 21         |          |      |           |     |             |         |        |                  |       |        |       |
| 52 NikeyframeCon         | troller                                                                                                    |               | 10         | -        |      |           |     |             |         |        |                  |       |        |       |
| E 54 NikeyframeCon       | troller                                                                                                    |               | PCI IN     |          |      |           |     |             |         |        |                  |       |        |       |
| E 56 NikeyframeCon       | troller                                                                                                    |               | 100        |          |      |           |     |             |         |        |                  |       |        |       |
| So NikeyframeCon         | troller                                                                                                    |               | 120        |          |      |           |     |             |         |        |                  |       |        |       |
| E 62 NikeyframeCon       | troller                                                                                                    |               | 150        |          |      |           |     |             |         |        |                  |       |        |       |
| 64 NiKeyframeCon         | troller                                                                                                    |               | 150        |          |      |           |     |             |         |        |                  |       |        |       |
| E 66 NikeyframeCon       | troller                                                                                                    |               | 150        |          |      |           |     |             |         |        |                  |       |        |       |
| 68 NiKeyframeCon         | troller                                                                                                    |               | 100        |          |      |           |     |             |         |        |                  |       |        |       |
| 70 NiKeyframeCon         | troller                                                                                                    |               | 10         |          |      |           |     |             |         |        |                  |       |        |       |
| 71 NiKeyframe            | Data                                                                                                    |               | ~          |          |      |           |     |             |         |        |                  |       |        |       |
| = :87: NiKeyframeCon     | troller                                                                                                    |               | 12         |          |      |           |     |             |         |        |                  |       |        |       |
| 87: NiKeyframe           | Data                                                                                                    |               | -          |          |      |           |     |             |         |        |                  |       |        |       |
| 1 72 NiControllerSequent | te                                                                                                    |               | idle_no_au | r        |      |           |     |             |         |        |                  |       |        |       |
| 🗄 144 NiControllerSequen | :e                                                                                                    |               | pain       |          |      |           |     |             |         |        |                  |       |        |       |
| 😟 216 NiControllerSequen | te                                                                                                    |               | walk       |          |      |           |     |             |         |        |                  |       |        |       |
| 😟 288 NiControllerSequen | ce                                                                                                    |               | run        |          |      |           |     |             |         |        |                  |       |        |       |
| 360 NiControllerSequen   | te                                                                                                    |               | fall       | ~        |      |           |     |             |         |        |                  |       |        |       |
| (2)                      |                                                                                                    |               | 1          |          |      |           |     |             |         |        |                  |       |        |       |
|                          |                                                                                                    |               |            |          |      |           |     |             |         |        |                  |       |        |       |
| Block Details            |                                                                                                    |               |            |          |      |           |     |             |         |        |                  |       |        | ₽×    |
| Name                     | Туре                                                                                                    | 1             | alue       |          |      | Argume    | ent | Array       | 1       | Array2 | Condition        | since |        | until |
| Num Rotation Keys        | uint                                                                                                    | 0             |            |          |      |           |     |             |         |        |                  |       |        |       |
| Rotation Type            | КеуТуре                                                                                                    | 0             |            |          |      |           |     |             |         |        | Num Rotation     | K     |        |       |
| - Quaternion Keys        | QuatKey <quater< td=""><td>62</td><td></td><td></td><td>Rot</td><td>ation Typ</td><td>be</td><td>Num Rotatio</td><td>in Keys</td><td></td><td>Rotation Type</td><td>L</td><td></td><td></td></quater<> | 62            |            |          | Rot  | ation Typ | be  | Num Rotatio | in Keys |        | Rotation Type    | L     |        |       |
| Unknown Float            | float                                                                                                    | 0.0000        |            |          |      |           |     |             |         |        | Rotation Type    |       | 10.1.0 | 0.0   |
| XYZ Rotations            | KeyGroup <float></float>                                                                                                    |               |            |          |      |           |     | 3           |         |        | Rotation Type    |       |        |       |
| ter iranslations         | KeyGroup <vecto< td=""><td></td><td></td><td></td><td></td><td></td><td></td><td></td><td></td><td></td><td></td><td></td><td></td><td></td></vecto<>                                                  |               |            |          |      |           |     |             |         |        |                  |       |        |       |
| E Scales                 | keyGroup <float></float>                                                                                                    |               |            |          |      |           |     |             |         |        |                  |       |        |       |
| Num Keys                 | UINC                                                                                                    | CUADDATIC KEY |            |          |      |           |     |             |         |        | Nices Kernel - 4 |       |        |       |
| Therpolation             | Keytype                                                                                                    | QUADRATIC_KET |            |          | Tehn | woolstin  | _   | Num Kour-   |         |        | Num Keys != (    | 0)    |        |       |
| I NOYS                   | Key shoat >                                                                                                    | 100           |            |          | TUCE | rpoiatio  |     | Num Keys    |         |        |                  |       |        |       |

11.- There are two keys in the scales for this animation. Time 0.00 with a value of 1.00 (9) (that means that in time 0:00, the FX would be visible in a scale of 1.0) and 1.76 with a value of 1.00 (that means that in time 1:76, the Flames FX would be visible in a scale of 1.0). As the idle animation lasts for 1.76 seconds, the FX is visible during all the animation. If we change those values of 1.00 for 0.00, the FX will be invisible during all the animation.

| 🗭 NifSkope - keyfran       | nes.kf                   |                                            |              |      |              |      |        |        |         |         |    |      | [ | . 7   | ×  |
|----------------------------|--------------------------|--------------------------------------------|--------------|------|--------------|------|--------|--------|---------|---------|----|------|---|-------|----|
| File View Render S         | pells Help               |                                            |              |      |              |      |        |        |         |         |    |      |   |       |    |
| Load 0 OIdie\keyframes     | s.kf 📜 OIdie\keyfram     | es.kf Save As                              |              | • 11 | +1+ 🖤        |      | 0.000  |        |         |         |    | 01   |   |       | ~  |
| Block List                 |                          |                                            | ₽×           |      |              |      |        |        |         |         |    |      |   |       |    |
|                            | Name                     |                                            | Valu 🛆       |      |              |      |        |        |         |         |    |      |   |       |    |
| 🕀 36 NiKeyframeCont        | troller                  |                                            | (A)          |      |              |      |        |        |         |         |    |      |   |       |    |
| 38 NiKeyframeCont          | troller                  |                                            | 2            |      |              |      |        |        |         |         |    |      |   |       |    |
| 40 NiKeyframeCont          | troller                  |                                            | 2            |      |              |      |        |        |         |         |    |      |   |       |    |
| 42 NiKeyframeCont          | troller                  |                                            | 2            |      |              |      |        |        |         |         |    |      |   |       |    |
| 🕀 44 NiKeyframeCont        | troller                  |                                            | 2            |      |              |      |        |        |         |         |    |      |   |       |    |
| 46 NiKeyframeCont          | troller                  |                                            | 2            |      |              |      |        |        |         |         |    |      |   |       |    |
| 48 NiKeyframeCont          | troller                  |                                            |              |      |              |      |        |        |         |         |    |      |   |       |    |
| 50 NiKeyframeCont          | troller                  |                                            | 2            |      |              |      |        |        |         |         |    |      |   |       |    |
| 52 NiKeytrameCont          | troller                  |                                            |              |      |              |      |        |        |         |         |    |      |   |       |    |
| 1 54 NikeyrrameCont        | troller                  |                                            | 121          |      |              |      |        |        |         |         |    |      |   |       |    |
| 56 NikeyrrameCont          | troller                  |                                            | 121          |      |              |      |        |        |         |         |    |      |   |       |    |
| 1 58 NikeyframeCont        | troller                  |                                            | 121          |      |              |      |        |        |         |         |    |      |   |       |    |
| E 60 NikeyframeCond        | troller                  |                                            | KI IN        |      |              |      |        |        |         |         |    |      |   |       |    |
| E 62 NikeyframeCont        | troller                  |                                            | 15           |      |              |      |        |        |         |         |    |      |   |       |    |
| B 66 NikeyframeCont        | troller                  |                                            | KI ID        |      |              |      |        |        |         |         |    |      |   |       |    |
| B 66 NikeyframeCont        | troller                  |                                            | 124          |      |              |      |        |        |         |         |    |      |   |       |    |
| 3 70 NiKeyframeCont        | troller                  |                                            | 150          |      |              |      |        |        |         |         |    |      |   |       |    |
| 71 Nikeyframel             | Data                     |                                            | M            |      |              |      |        |        |         |         |    |      |   |       |    |
| E :87: NikeyframeCont      | troller                  |                                            | 150          |      |              |      |        |        |         |         |    |      |   |       |    |
| 87' Nikevframel            | Data                     |                                            | ~            |      |              |      |        |        |         |         |    |      |   |       |    |
| 1 72 NiControllerSequence  | e                        |                                            | idle no aur  |      |              |      |        |        |         |         |    |      |   |       |    |
| 144 NiControllerSequence   | e                        |                                            | pain         |      |              |      |        |        |         |         |    |      |   |       |    |
| 1 216 NiControllerSequence | e                        |                                            | walk         |      |              |      |        |        |         |         |    |      |   |       |    |
| 288 NiControllerSequence   | e                        |                                            | run          |      |              |      |        |        |         |         |    |      |   |       |    |
| 1 360 NiControllerSequence | e                        |                                            | fall 🜄       |      |              |      |        |        |         |         |    |      |   |       |    |
| +                          | -                        |                                            | land Gran I  |      |              |      |        |        |         |         |    |      |   |       |    |
| < .                        |                          |                                            |              |      |              |      |        |        |         |         |    |      |   |       |    |
| Block Details              |                          |                                            |              |      |              |      |        |        |         |         |    |      |   | 6     | ×  |
| Name                       | Туре                     | 1                                          | /alue        |      | Argument     |      | Array1 | Array2 | Con     | dition  | si | ince |   | until | ^  |
| 🖻 Scales                   | KeyGroup <float></float> |                                            |              |      |              |      |        |        |         |         |    |      |   |       | 1  |
| - Num Keys                 | uint                     | 2                                          |              |      |              |      |        |        |         |         |    |      |   |       |    |
| Interpolation              | КеуТуре                  | QUADRATIC_KE                               | (            |      |              |      |        |        | Num Key | 's != 0 |    |      |   |       | -  |
| 🖻 Keys                     | Key <float></float>      | 62                                         |              | Inte | rpolation    | Nu   | m Keys |        |         |         |    |      |   |       |    |
| 🖃 Keys                     | Key <float></float>      |                                            | dec: 2       | /I   | nterpolation | ls - |        |        |         |         |    |      |   |       |    |
| Time                       | float                    | 0.0000                                     | hex=0x000000 | 002  |              |      |        |        |         |         |    |      |   |       |    |
| - Value                    | float                    | 1.0000 🗲                                   |              |      |              |      |        |        |         |         |    |      |   |       |    |
| Forward                    | float                    | 0.0000                                     |              |      |              |      |        |        | ARG ==  | 2       |    |      |   |       | 13 |
| Backward                   | hoat                     | 0.0000                                     |              |      |              |      |        |        | ARG ==  | Z       | _  |      |   |       |    |
| TBC                        | 1BC                      | X 0.0000 Y 0.000                           | JU Z U.UUOO  | 1.   |              |      |        |        | ARG === | 3       |    |      |   |       |    |
| E Keys                     | Key <rioat></rioat>      | 4.7600                                     |              | /1   | nterpolation |      |        |        |         |         |    |      |   |       | V  |
| 1                          |                          | der an an an an an an an an an an an an an |              |      |              |      |        |        |         |         |    |      |   |       |    |

• Now, if we open the CharacterTool2, the FX doesn't appear during the idle animation, and it won't appear in the other animations neither unless we change the scales in them.

12.- The next step will be to make visible the FX during one ranged animation, so we have to repeat for the ranged animation steps 1-10. After doing that, we should have a NiKeyframeController for the Flames FX in the ranged animation. We have to modify the scales.

13.- There will be two keys in the scales for this animation. In my case they are: one for time 0.00 with a value of 1.00 (that means that in time 0:00, the FX would be visible in a scale of 1.0) and 1.28 with a value of 1.00 (that means that in time 1:28, the Flames FX would be visible in a scale of 1.0). We need more keys to make the FX appear and disappear during the ranged animation, so we have to change the 2 value of Num Keys (**10**) for 6 and refresh data (green arrows).

| 🎏 NifSkope - keyfran                   | nes.kf                 |                   |                                                                                                    |      |                       |       |        |          |       |            |        |       | [     | _   7 | ×  |
|----------------------------------------|------------------------|-------------------|----------------------------------------------------------------------------------------------------|------|-----------------------|-------|--------|----------|-------|------------|--------|-------|-------|-------|----|
| File View Render S                     | pells Help             |                   |                                                                                                    |      |                       |       |        |          |       |            |        |       |       |       |    |
| Load 0 OIdie\keyframes                 | s.kf [ 🗘 OIdie\keyfram | es.kf Save As     |                                                                                                    | - 11 | + + + -               | - 1   | 0      | 000      |       |            |        | O     | iei l |       | ~  |
| Block List                             | 140                    |                   | ₽×                                                                                                    | -    | 1.7                   |       |        | -        |       |            |        |       |       |       |    |
|                                        | Name                   | 1                 | Valur                                                                                                    |      |                       |       |        |          |       |            |        |       |       |       |    |
| E. 26 NiKeyframeConl                   | troller                |                   | 1010                                                                                                    |      |                       |       |        |          |       |            |        |       |       |       |    |
| 35 NikeyiraneConi                      | troller                |                   |                                                                                                    |      |                       |       |        |          |       |            |        |       |       |       |    |
| 40 NiKeyframeCon                       | troller                |                   |                                                                                                    |      |                       |       |        |          |       |            |        |       |       |       |    |
| 42 NiKeyframeCon                       | troller                |                   | 137                                                                                                    |      |                       |       |        |          |       |            |        |       |       |       |    |
| +2 NikeyframeCon                       | troller                |                   | 6                                                                                                    |      |                       |       |        |          |       |            |        |       |       |       |    |
| # 46 NiKeyframeCon                     | troller                |                   |                                                                                                    |      |                       |       |        |          |       |            |        |       |       |       |    |
| A NikeyframeCon                        | troller                |                   |                                                                                                    |      |                       |       |        |          |       |            |        |       |       |       |    |
| S0 NikeyframeConl                      | troller                |                   |                                                                                                    |      |                       |       |        |          |       |            |        |       |       |       |    |
| 52 NiKeyframeCopl                      | troller                |                   | 6                                                                                                    |      |                       |       |        |          |       |            |        |       |       |       |    |
| 54 NiKeyframeCont                      | troller                |                   | 5                                                                                                    |      |                       |       |        |          |       |            |        |       |       |       |    |
| 56 NiKeyframeCopl                      | troller                |                   | 5                                                                                                    |      |                       |       |        |          |       |            |        |       |       |       |    |
| 58 NiKeyframeConl                      | troller                |                   | 3                                                                                                    |      |                       |       |        |          |       |            |        |       |       |       |    |
| 60 NiKeyframeCont                      | troller                |                   | 6                                                                                                    |      |                       |       |        |          |       |            |        |       |       |       |    |
| 62 NiKeyframeConl                      | troller                |                   |                                                                                                    |      |                       |       |        |          |       |            |        |       |       |       |    |
| 64 NiKevframeConl                      | troller                |                   | 1                                                                                                    |      |                       |       |        |          |       |            |        |       |       |       |    |
| 66 NiKeyframeConl                      | troller                |                   |                                                                                                    |      |                       |       |        |          |       |            |        |       |       |       |    |
| 68 NiKeyframeCont                      | troller                |                   | 121                                                                                                    |      |                       |       |        |          |       |            |        |       |       |       |    |
| 70 NiKeyframeCont                      | troller                |                   |                                                                                                    |      |                       |       |        |          |       |            |        |       |       |       |    |
| 71 NiKeyframe                          | Data                   |                   |                                                                                                    |      |                       |       |        |          |       |            |        |       |       |       |    |
| 🖃 :87: NiKeyframeCont                  | troller                |                   |                                                                                                    |      |                       |       |        |          |       |            |        |       |       |       |    |
| 87: NiKeyframe                         | Data                   |                   |                                                                                                    |      |                       |       |        |          |       |            |        |       |       |       |    |
| 1 72 NiControllerSequence              | e                      |                   | idle no aur                                                                                                    |      |                       |       |        |          |       |            |        |       |       |       |    |
| 144 NiControllerSequence               | e                      |                   | pain                                                                                                    |      |                       |       |        |          |       |            |        |       |       |       |    |
| 1 216 NiControllerSequence             | e                      |                   | walk                                                                                                    |      |                       |       |        |          |       |            |        |       |       |       |    |
| 1 288 NiControllerSequence             | e                      |                   | run                                                                                                    |      |                       |       |        |          |       |            |        |       |       |       |    |
| 360 NiControllerSequence               | e                      |                   | fall 🤤                                                                                                    |      |                       |       |        |          |       |            |        |       |       |       |    |
| ************************************** | -                      |                   | · · · · · · · · · · · · · · · · · · ·                                                                                                    |      |                       |       |        |          |       |            |        |       |       |       |    |
| Right Datails                          |                        |                   |                                                                                                    |      |                       |       |        |          |       |            |        |       |       |       | ۶v |
| News                                   |                        |                   |                                                                                                    |      |                       |       |        | August 4 | A     | Cand       | 4625 I |       |       |       | ~  |
| Name                                   | KeyGroup cfloats       | Va                | ue                                                                                                    |      | Argum                 | ient  |        | Array1   | mrayz | Cond       | uun    | since |       | undi  | -  |
| Jun Keys                               | viot                   | 2                 | 10                                                                                                    |      |                       |       |        |          |       |            |        |       |       |       |    |
| Interpolation                          | VeuTune                | OUNDRATIC VEV     |                                                                                                    |      |                       |       |        |          |       | Num Keva   | 1-0    |       |       |       |    |
| - Interpolation                        | Keyrype                | QUADRATIC_RET     |                                                                                                    | Inh  | woolatic              |       | Alure. | Vous     |       | Nulli Key: | i= 0   |       |       |       |    |
| L Keys                                 | Key <float></float>    | 48                | New York Control of Control of Co | 1100 | n puiatit<br>ateraala | ation | nulli  | 1075     |       |            |        |       |       |       |    |
| Time                                   | float                  | 0.0000            | dec: 2                                                                                                    |      | ncerpuik              | auon  |        |          |       |            |        |       |       |       |    |
| Value -                                | float                  | 1,0000            | hex: 0x0000000                                                                                                    | 2    |                       |       |        |          |       |            |        |       |       |       |    |
| Forward                                | float                  | 0.0000            |                                                                                                    | -    |                       |       |        |          |       | APG        |        |       |       |       |    |
| Bachward                               | float                  | 0.0000            |                                                                                                    |      |                       |       |        |          |       | ARG        |        |       |       |       | -  |
| TRC                                    | TRC                    | Y 0 0000 Y 0 0000 | 7.0.0000                                                                                                    |      |                       |       |        |          |       | ADC        |        |       |       |       | 1  |
| E Keve                                 | Key (float)            | A 010000 1 0,0000 | 2.070000                                                                                                    | 11   | oterocl               | ation |        |          |       | nkg        |        |       |       |       |    |
| Time                                   | Flash                  | 1 7400            |                                                                                                    | /1   | ncerpole              | adon  |        |          |       |            |        |       |       |       | Y  |
| <                                      |                        |                   |                                                                                                    |      |                       |       |        |          |       |            |        |       |       |       | >  |

14.- The reason to have 6 keys in the scales, is because the scaling happens gradually, if one key sets a value of 0.0 in time 0.0 and the next key sets a value of 1.0 in time 1.0, it means that the FX would start to grow at time 0.01 until reach the scale 1.0 at time 1.0.

Having 6 keys, we can set them like this (for example):

Time = 0.00 ----- Value = 0.00 (invisible)

Time = 0.20 ----- Value = 0.00 (still invisible)

Time = 0.25 ----- Value = 1.00 (Suddenly appears between time 0.20 and time 0.25)

Time = 1.05 ----- Value = 1.00 (visible)

Time = 1.10 ----- Value = 0.00 (Suddenly disappears between time 1.05 and time 1.10)

Time = 1.28 ----- Value = 0.00 (Invisible. It's important that the last time value is the one that the animation lasts).

| PNifSkope - keyframes.kf        |                                                                                                    |                                          |                                   |          |        |               |       |       | _ 7 🔀 |  |
|---------------------------------|----------------------------------------------------------------------------------------------------|------------------------------------------|-----------------------------------|----------|--------|---------------|-------|-------|-------|--|
| File View Render                | Spells Help                                                                                              |                                          |                                   |          |        |               |       |       |       |  |
| Load 0 OIdie\keyframe           | es.kf 🕻 🕽 OIdie\keyfran                                                                                  | nes.kf 🛛 Save As 🕴 🦔 👁 🦔                 | ≫ <b>\!</b> + <b> </b> + <b>\</b> | 0.000    |        |               | 0     |       | ~     |  |
| Block List                      |                                                                                                    | ₽×                                       |                                   |          |        |               |       |       |       |  |
|                                 | Name                                                                                                    | Valu 🛆                                   |                                   |          |        |               |       |       |       |  |
| HiteyframeCon     HiteyframeCon | ntroller                                                                                                 | E                                        |                                   |          |        |               |       |       |       |  |
| 142( NiKeyframeCo               | ntroller                                                                                                 | 127                                      |                                   |          |        |               |       |       |       |  |
|                                 | ntroller                                                                                                 | LE1                                      |                                   |          |        |               |       |       |       |  |
| 142 NiKeyframeCor               | ntroller                                                                                                 | 2                                        |                                   |          |        |               |       |       |       |  |
| 142€ NiKeyframeCor              | ntroller                                                                                                 | 13                                       |                                   |          |        |               |       |       |       |  |
| 142: NiKeyframeCor              | ntroller                                                                                                 | 121                                      |                                   |          |        |               |       |       |       |  |
| H :43(NiKevframeCore)           | ntroller                                                                                                 | (D)                                      |                                   |          |        |               |       |       |       |  |
| 143: NiKeyframeCor              | ntroller                                                                                                 | 2                                        |                                   |          |        |               |       |       |       |  |
| HiteleframeController           |                                                                                                    | 127                                      |                                   |          |        |               |       |       |       |  |
| 1431 NiKeyframeController       |                                                                                                    | 2                                        |                                   |          |        |               |       |       |       |  |
| 143: NiKevframeController       |                                                                                                    | (D)                                      |                                   |          |        |               |       |       |       |  |
| 144( NiKeyframeController       |                                                                                                    | 27                                       |                                   |          |        |               |       |       |       |  |
| + :44: NiKevframeCo             | ntroller                                                                                                 | 2                                        |                                   |          |        |               |       |       |       |  |
| + :44 NiKeyframeCo              | ntroller                                                                                                 | 100                                      |                                   |          |        |               |       |       |       |  |
| + :44r NiKevframeController     |                                                                                                    | En l                                     |                                   |          |        |               |       |       |       |  |
| 1441 NiKeyframeController       |                                                                                                    | 1                                        |                                   |          |        |               |       |       |       |  |
| + :45( NiKeyframeController     |                                                                                                    | 6                                        |                                   |          |        |               |       |       |       |  |
| 145: NiKeyframeController       |                                                                                                    | (D)                                      |                                   |          |        |               |       |       |       |  |
| + :45< NiKevframeController     |                                                                                                    | En l                                     |                                   |          |        |               |       |       |       |  |
| B :87€NiKeyframeController      |                                                                                                    | 5                                        |                                   |          |        |               |       |       |       |  |
| 87 NiKeyfram                    | eData                                                                                                    | 14                                       |                                   |          |        |               |       |       |       |  |
| B-:87+NiKeyframeController      |                                                                                                    | 157                                      |                                   |          |        |               |       |       |       |  |
| :87! NiKeyfram                  | eData                                                                                                    | 6                                        |                                   |          |        |               |       |       |       |  |
| 1 :45: NiControllerSequer       | re                                                                                                    | ranged 5                                 |                                   |          |        |               |       |       |       |  |
| Soft Sequence                   |                                                                                                    | ranged_6                                 |                                   |          |        |               |       |       |       |  |
| EurophicontrollerSequence       |                                                                                                    | ranged_0                                 |                                   |          |        |               |       |       |       |  |
| 19 167: NiControllerSequence    |                                                                                                    | ranged 8                                 |                                   |          |        |               |       |       |       |  |
| + :74: NiControllerSequer       | nce                                                                                                    | ranged 9                                 |                                   |          |        |               |       |       |       |  |
| <                               |                                                                                                    | >                                        |                                   |          |        |               |       |       |       |  |
| Block Details                   |                                                                                                    |                                          |                                   |          |        |               |       |       | đΧ    |  |
| Name                            | Туре                                                                                                    | Value                                    | Argument                          | Array1   | Array2 | Condition     | since | until | ^     |  |
| Translations                    | KeyGroup <vecto< td=""><td></td><td></td><td></td><td></td><td></td><td></td><td></td><td></td></vecto<> |                                          |                                   |          |        |               |       |       |       |  |
| 🖻 Scales                        | KeyGroup <float></float>                                                                                 |                                          |                                   |          |        |               |       |       | -     |  |
| Num Keys                        | uint                                                                                                    | 6                                        |                                   |          |        |               |       |       |       |  |
| Interpolation                   | КеуТуре                                                                                                  | QUADRATIC_KEY                            |                                   |          |        | Num Keys != 0 |       |       | 11    |  |
| 🖻 Keys                          | Key <float></float>                                                                                      | 8                                        | Interpolation                     | Num Keys |        |               |       |       |       |  |
| E Keys                          | Key <float></float>                                                                                      | 1. 1. 1. 1. 1. 1. 1. 1. 1. 1. 1. 1. 1. 1 | /Interpolation                    | 1        |        |               |       |       |       |  |
| -Keys                           | Key <float></float>                                                                                      |                                          | /Interpolation                    |          |        |               |       |       |       |  |
| Time                            | float                                                                                                    | 0,2000                                   |                                   |          |        |               |       |       |       |  |
| Value                           | float                                                                                                    | 0.0000                                   |                                   |          |        |               |       |       |       |  |
| Forward                         | float                                                                                                    | 0.0000                                   |                                   |          |        | ARG == 2      |       |       | V     |  |
|                                 |                                                                                                    |                                          |                                   |          |        |               |       |       |       |  |
| N                               |                                                                                                    |                                          |                                   |          |        |               |       |       |       |  |

At this moment if we select the character in the CharacterTool2, it won't shows the FX in the Idle animation, but if we select the ranged animation, the FX will appear between 0.20 and 1.10 seconds.

If we don't want that the FX appears in more animations we should repeat steps 1-11 for the rest of the animations, because if the ranged animation is not ended (because the character is stunned or falls) the FX won't disappear (until the character is in idle animation again). Sometimes it's enough with doing it in the most important animations (idle, melee\_idle, fall, stunned, walk, hover, fly...).